# OCamlBlockly のチュートリアル作成

柴田真琴 (指導教員:浅井健一)

## 1 はじめに

OCamlBlockly[2] は、ブロックを組み立てることで プログラムを作ることができて、コードを書くよりも 簡単にプログラミングができる。

そのため、プログラミング経験がない人が初めてプ ログラミングを学ぶ際に使用するツールとして適し ていると思われる。そこで、プログラミング初学者が OCamlBlocklyを使って簡単なゲームを作れるように なるような学習サイトを作ろうと考えた。

OCamlBlockly の画面のブロックやメニューにハイ ライトをつけたり吹き出しを表示して操作の手順を示 し、OCamlBlockly の使い方がわからなくてもプログ ラミングができるようにするチュートリアルを作った。

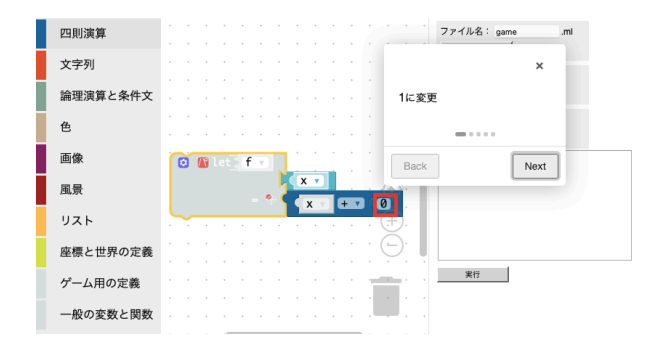

吹き出しやハイライトの表示には intro.js[1] という JavaScript ライブラリを使用している。intro.js は、ハ イライトする要素と吹き出しの文を指定することで簡 単にステップ式チュートリアルを作ることができる。

### 2 OCamlBlocklyとは

OCamlBlockly とは、Google の提供するビジュアル プログラミングツールである Blockly をもとにした OCaml エディタである。ブロックを組み立てることで プログラミングができる。左側のメニューからブロッ クを選んで、真ん中のスペースでブロックを組み立て てプログラムを作る。右側のボタンで実行や保存がで きる。

サイトで使用する OCamlBlockly はゲーム用のブ ロックが追加されていてゲームを作ることに特化して いる。

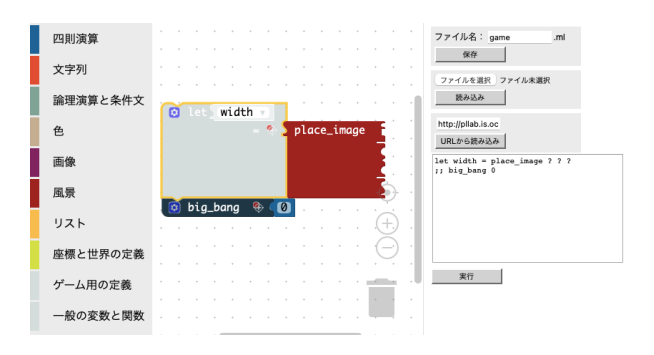

### 3 作成するサイトについて

サイトの対象者はプログラミングをしたことのない 大学生を想定している。

作るゲームは、鳥をキーボードで左右に動かし、落 ちてくる果物をキャッチして点数を増やすというもの である。

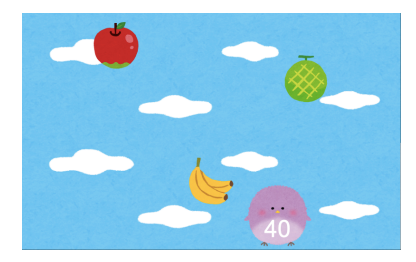

サイト内の練習問題は、全部解くと最終的にこのゲー ムが完成しているような内容になっている。 学習内容は以下のものがある。

0. メニューの使い方、四則演算 (ブロックのくっつけ方、四則演算の変更方法など)

- 1. 変数、関数 (変数名の変更方法、パラメタの作 り方、引数の数の増やし方、変数・関数の使い方 など)
- . 画像 (big\_bang、画像の種類、風景の作り方、 draw 関数の作成と登録の仕方など)
- 3. 画像の移動 (世界、on\_tick 関数の作成と登録 の仕方、rate の指定方法など)
- 4. 複数の物体、レコード (レコードの定義方法、 レコードの作り方・使い方など)
- 5. キー入力、条件文 (on\_key 関数の作成と登録の 仕方、キーの表現方法、if 文の使い方など)
- 6. 真偽値 (true と false、かつ・またはの使い方 など)

この項目は、本学の授業「ゲームプログラミング入 門」の内容をもとにしている。この授業はプログラミ ングの経験を問わず、簡単なゲームを作成することを 目標としている。

この内容を学べば、ゲームを作るのに十分な知識を 得られると考えられる。

サイトは、説明文、チュートリアル、練習問題の3 つで構成されている。まず学習する内容を説明する文 が書いてあり、その下に演習用のボタンがついている。 ボタンをおすと OCamlBlockly の画面に移動し、プロ グラミングをすることができる。チュートリアルはブ ロックを組み立てる手順を1つ1つ示してその通りに 操作することでプログラムを作り、練習問題は各自で ブロックを組み立てる。

### 1.変数、関数

let ブロックを使うと 式に名前をつけることができる。 その名前は、そのブロックの「下」にくっつい たブロックで使うことができる。 名前の部分をクリックすると、好きな名前に変更できる。 変数を使うときには、必ずその変数定義のブロックの下に くっついているところでなければならない。 変数

変数の使用

#### 練習問題

widthという名前の値が800の変数と、heightという名前の値が500の変数を作りましょう。 練習問題を解く

関数というのは、数学に出てくる関数のことで、f(x) = x + 1 などのこと。 関数は「何を受け取って来 るか(引数(ひきすう)という)」と「それを使って何を計算するか(本体)」からなる。 f(x) = x + 1 なら、引数は x で本体は x+1 である。

関数を定義するブロックにはふたつのコネクタがついている。 ひとつ目が引数用、ふたつ目が本体用で ある。引数は、「パ」ボタン (パターン用のボタン)をクリックして、そこから variable というのを 選択して let ブロックにくっつける。 (引数の名前も変数と同様、自由に変更できる。) 一方、本体はこれまでと同様、左側のメニューからブロックを選んでくっつける。 それに加えて、引数 もそのままドラッグすると使うことができる。

関数を呼び出すには、関数名をドラッグして使う。 穴の部分には関数に渡す値を入れる。 関数を使うときにも、必ずその関数定義のプロックの下に くっついているところでなければならない。

関数を定義するプロックの歯車ボタンを押すと 複数の引数を持つ関数を定義することができる。出てき た吹き出しの parameter というプロックを右側のところに加えてみよう。 すると、引数の数が増え る。 これは f(x, y) = x + y のような2引数関数などを定義するのに使える。 ■数

### 4 チュートリアル画面

演習画面に移るとチュートリアルが開始され、 OCamlBlockly に吹き出しやハイライトを加えて操作 手順を示すことによって、説明に従ってブロックを組み 立てると簡単にプログラミングができるようになって いる。下の画像は2+3のブロックを組み立てるチュー トリアルの一部を抜粋したものである。

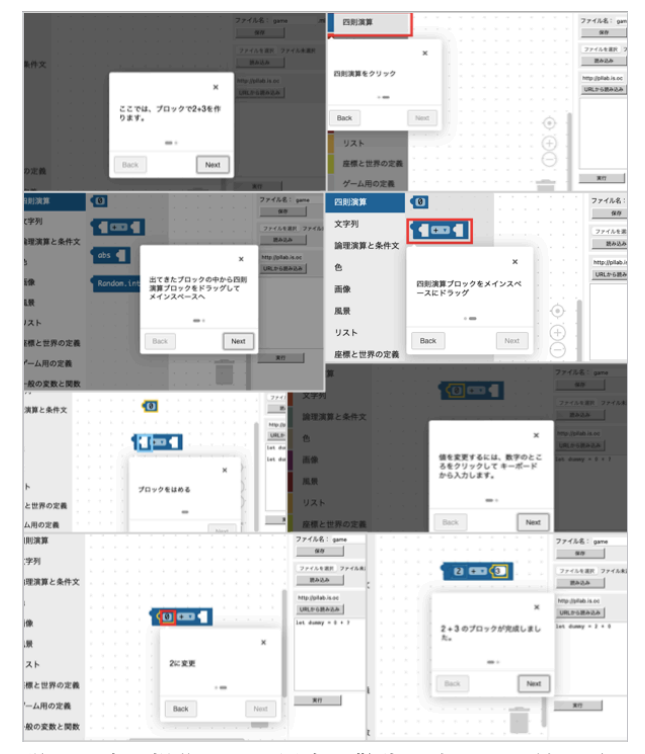

説明と違う操作をした場合は警告が出て1つ前の手 順に戻る。

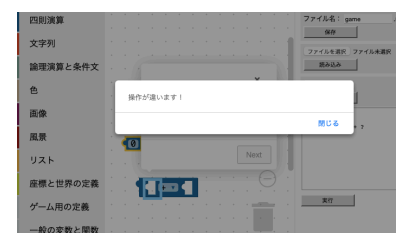

### 5 チュートリアル作成用のツール

上記のチュートリアルは全て JavaScript のコードで 書かれているが、このサイトにはたくさんのチュート リアルを作る必要があり、膨大で複雑なコードを書か なければならない。そこで、チュートリアルを作るた めのプログラムを作成した。

ブロックを組み立てるときの操作は、メニューをク リックする、メニューからブロックを選んでワークス ペースに置く、ブロックを他のブロックのコネクタに つなぐ、ブロックをゴミ箱に入れるなどいくつかの種 類に分けられる。チュートリアルを作るには、これら の種類の中からどの操作をどのブロックにするかが分 かれば良いので、操作の種類、操作するブロックを順 番に入れたリストを出力するプログラムを作った。

このプログラムは、OCamlBlockly の画面が表示さ れ、チュートリアルを作りたいブロックを実際に組み 立てることで前述のリスト作成する。

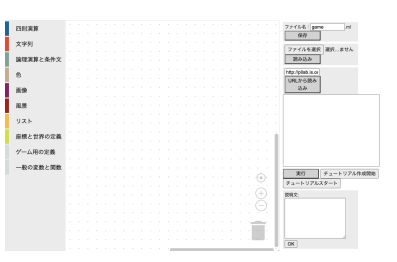

例えば、2+3のブロックを組み立てるチュートリア ルを作りたい場合はこのページで 2+3のブロックを組 み立てるだけで自動でチュートリアルの表示に必要な リストを生成する。

リストに入っているブロックや操作の種類によって吹 き出しの文を変え、ハイライトするブロックやメニュー を選択することでチュートリアルを表示する。

吹き出しには決まった文しか表示できないが、リス トを作る際に右下にあるテキストボックスにテキスト を打ち込むことで任意の文の吹き出しが任意のタイミ ングで表示されるチュートリアルを作ることができる。 このプログラムを作成したことで、コードを手作業

で書かずにチュートリアルを作ることができた。

## 6 まとめと今後の課題

intro.js で OCamlBlockly にハイライトや吹き出し をつけ、それを使ってゲームを作れるようにするサイ トを作成した。しかし、練習問題を解いた時にそれが 合っているかの判定をする機能が実装できていない、 チュートリアルでバグが発生してしまうときがあるな ど、問題点は多い。より使いやすいサイトになるよう に改善していきたい。

プログラミング経験のない人に実際にサイトを使用 してもらうことがまだできていないため、今後プログ ラミング初学者に使用してもらい、このサイトでゲー ムを作れるようになるのかを検証したい。

### 参考文献

- [1] Intro.js. https://introjs.com.
- [2] 松本晴香, 浅井健一. Blockly をベースにした OCaml ビ ジュアルプログラミングエディタ. 第 21 回プログラミン グおよびプログラミングワークショップ論文集, March 2019.